## Comment connecter un onduleur SMA sur le réseau internet domestique ?

- 1. Connecter sa tablette, smartphone ou pc au réseau wifi local à l'endroit où se trouve l'onduleur. Recherche nom réseau + mot de passe.
- 2. Connectez-vous ensuite sur l'onduleur via le wifi. Sélectionner l'onduleur avec le numéro de série qui correspond à celui que vous souhaitez connecter dans la liste des réseaux disponibles.

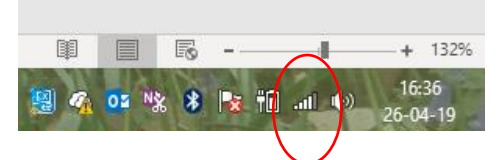

Une fenêtre s'ouvre et un mot de passe vous est demandé :

- Si moins de 48h d'utilisation : SMA12345
- Si plus de 48 h d'utilisation : utilisez le mot de passe sur l'étiquette de l'onduleur (voir côté droit)

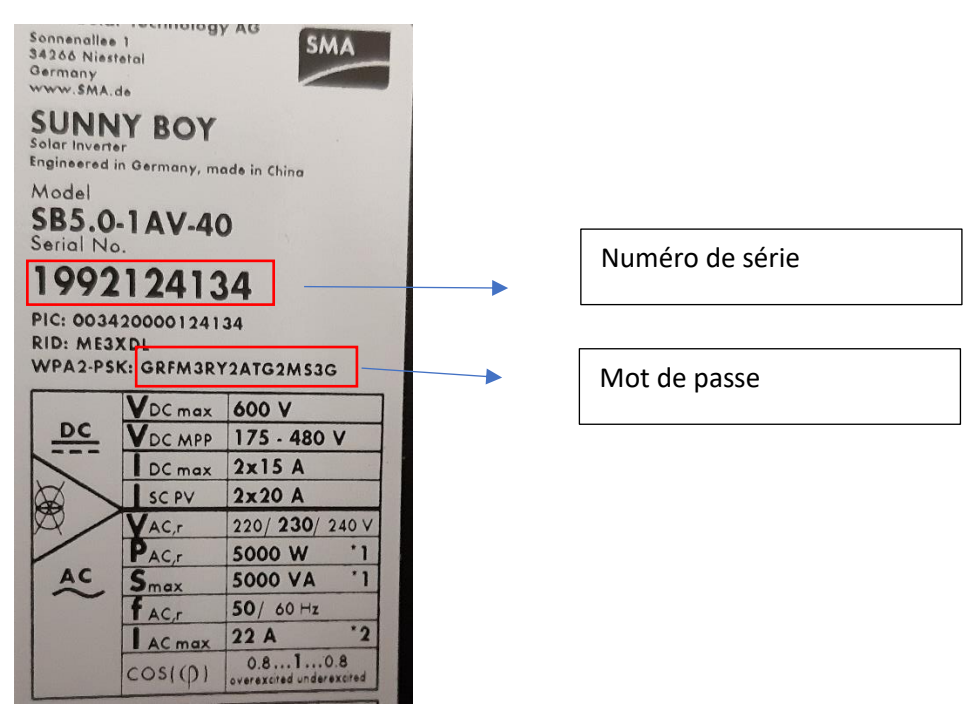

Cela peut prendre un peu de temps. Il peut afficher connexion faible et cela va fonctionner.

- 3. Ouvrir une page web sur son navigateur (Google chrome, firefox,...)
  - Entrez l'adresse ip : 192.168.12.3

|                     | ≌ ♥ ⊿ 🖨 4:32 |   |                                 |   |
|---------------------|--------------|---|---------------------------------|---|
| SUNNY BOY 1.5       | SMA          |   |                                 |   |
|                     |              |   |                                 |   |
| Login               |              |   |                                 |   |
| Language<br>English | ~            |   |                                 | l |
| User group          |              |   | Utilisateur                     |   |
|                     | ~            | ſ |                                 |   |
| Password            |              |   | Entrez le mot de passe souhaité |   |
| Forgot password?    | Login        |   |                                 |   |

Cliquez ensuite sur login.

Allez dans paramètre de l'appareil, cliquez-en haut de page sur modifier, communication installation, descendre dans le menu à sécurité dans SSID mettre le nom du réseau internet local (ex : VOO-92YG) et mettre le mot de passe (ex : yf5lm5lmn56)
A voir sur votre modem internet, en dessous ou sur le côté.

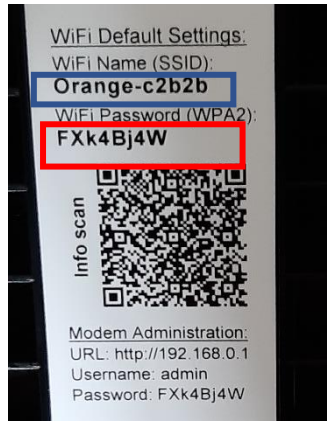

- Remonter en haut de la page et cliquer sur enregistrer tout.

Une lumière bleue doit clignoter sur l'onduleur et après quelques secondes elle doit être fixe.